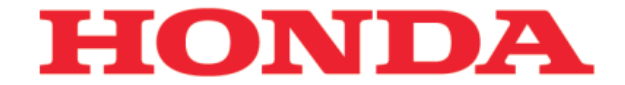

# 六路全景影像系统

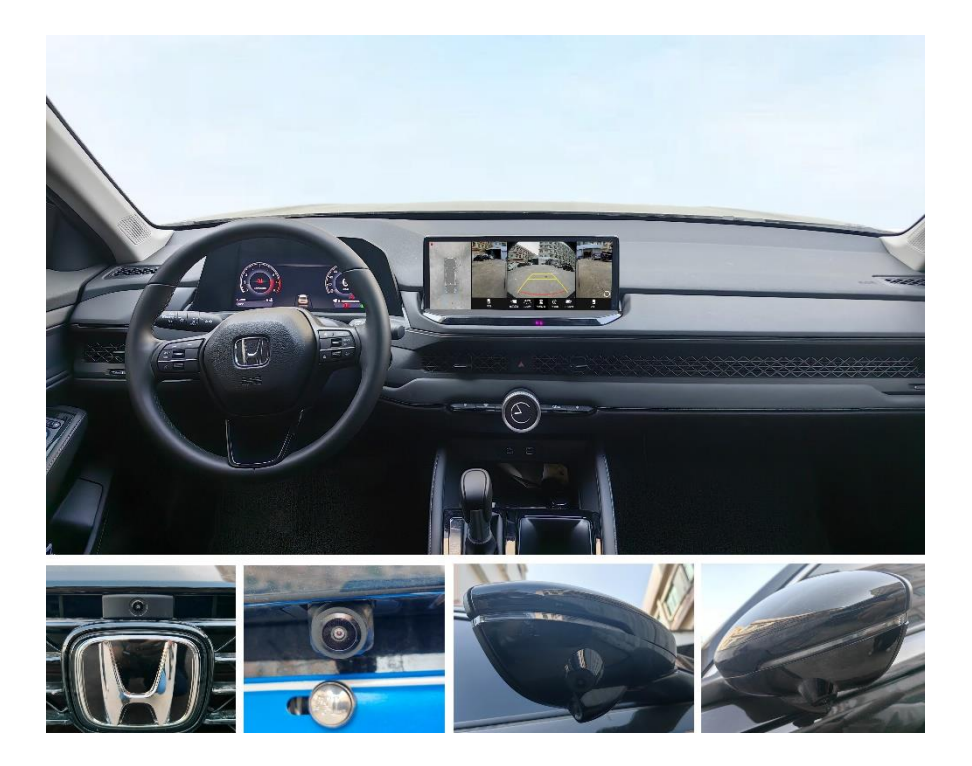

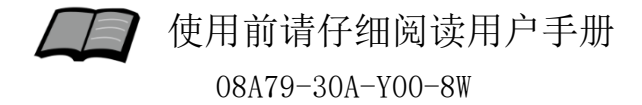

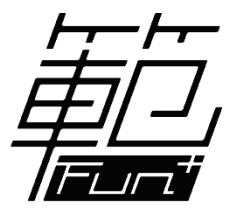

#### 广汽Honda 纯正用品

非常感谢您使用六路全景影像系统,请在使用之 前仔细阅读该使用说明书并妥善加以保管。

若对使用方式和售后服务有不明之处,请向本田 特约店咨询。

使用说明书中所记载的画面与实际的画面可能存 在一定的差异,请以实际为准。

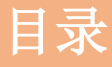

# 前言

| 1. 安全注意事项 | •••••1 |
|-----------|--------|
| 2. 录像事项说明 |        |
| 3.免责声明    |        |

## 使用说明

| 1.      | 全景环视4                                      |
|---------|--------------------------------------------|
|         | 1.1 进入/退出全景环视4                             |
| 2       | 转向界面                                       |
| 2.<br>2 | 车辆行驶时 ···································· |
| 0.      | 平柄11 秋町 0<br>9 1 D 松果面見子                   |
|         |                                            |
|         | 3.2 R                                      |
| 4.      | 全景主界面 ••••••••••8                          |
|         | 4.1底盘模式                                    |
|         | 4.2视图切换                                    |
| 5.      | 设置菜单栏                                      |
| 6.      | 用户设置                                       |
| 7.      | 行车记录                                       |
| 8       | 系统信息                                       |
| 0.      |                                            |

### 参考事项

| 1. 性能参数 | [ ••••••••••••••••••••••••••••••••••••• | ••••••21 |
|---------|-----------------------------------------|----------|
| 2. 故障排除 | •••••                                   | •••••22  |

# 前言

#### 安全注意事项

前 言

#### 注意事项

- 系统功能、显示界面请以实物为准。
- 若无特别说明,本描述内容符合默认配置或者一般情况。
- ●引擎未发动状态下,请不要长时间使用本设备,否则会导 致车辆蓄电池亏电。
- 切勿在故障状态下继续使用,并务必与本田特约店联系。

#### 温馨提示:

 ●系统功能可能受天气、环境光线(包括前照灯和低太阳角)、 摄像头状态影响,请始终保持摄像头镜头清洁,没有污渍。

- 仅在安全时查看全景影像的显示。
- 全景影像系统显示屏中显示的区域是有限的,无法覆盖所有的盲点,该系统仅为您提供便利。
- 行驶时没有注意到车辆周围情况(直接观察或使用后视镜),
   可能会造成车祸,导致严重受伤或死亡。
- 不要过于依赖本系统的显示来确认移动车辆是否安全。

前

言

#### 录像事项说明

关于录像:

产品附带有普通录像功能。插上U盘后,可对车辆行驶时的
 周边环境,进行常规录像。

产品并非行车记录仪。车辆电源开启后,系统开始录像;车辆电源关闭后,录像停止。产品不具有停车监控和碰撞保存等功能。

#### 关于U盘:

- 产品销售时附送的U盘属于单独赠品,保修6个月。
- U盘属于损耗件。用户需定期维护(每个季度格式化1次)。 以清理内部磁盘反复擦写产生的大量碎片,恢复U盘写入录像的 性能。
- U盘完全损耗后,需用户在正规渠道自购正品高速U盘。
- 如不定期维护或检查, U盘损耗可能会引起不录像。

#### 免责声明

#### 免责声明

本产品属于辅助设备。通过提供车辆周边路面状况的实时视频图像信息,协助驾驶者提升行车安全。但并不免除车主直接确认车辆周边安全的义务,不可过度依赖本系统。

驾驶员是掌控车辆的主体,务必严格遵守交通安全条例,并
 对自身驾驶行为负全部责任;不可误认为加装本产品后,就能预
 防任何突发情况的发生。若因任何原因发生交通事故,本公司不承担相任何连带责任。

●用户应按指引定期维护U盘性能和检查产品功能。必要时联系 特约店。如产品功能异常或U盘损耗原因,本公司仅承担产品质 保期内的保修。不承担用户、对方或第三方由于驾驶不当、意 外操作等引起的损失。

全景环视

#### 1 开机显示

● 打开车辆电源后, DA屏幕亮起并自动进入全景界面, 3D车模 旋转约10秒(注\*)后,退出全景界面,显示DA主界面。

#### 1.1 进入/退出全景环视

●快速按危险警告灯开关两次(间隔<1秒),进入全景界面,如下图:</li>

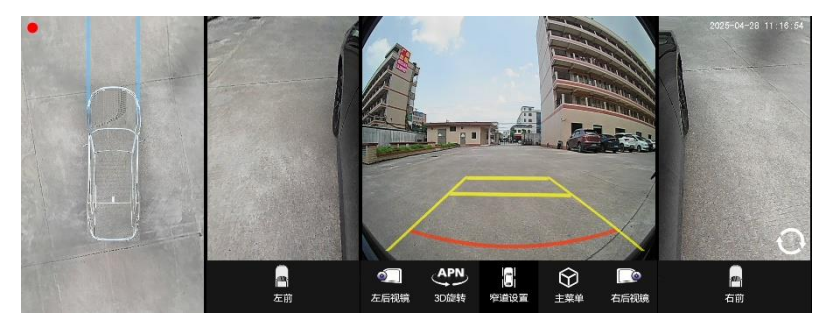

●再次快速按危险警告灯开关两次(间隔<1秒)或点主界面退</li>
 出图标 ●,退出全景环视界面。

**温馨提示:**此方式进入全景画面后,车速高于 25KM/H 界面会 自动退出。

备注:此功能为默认设置。车主可以自行设置为:关闭、10秒、30秒。

### 转向界面

# 2 转向界面

#### 2.1开启右转向灯时:

● 车辆行驶速度低于25KM/H时,显示为下图模式

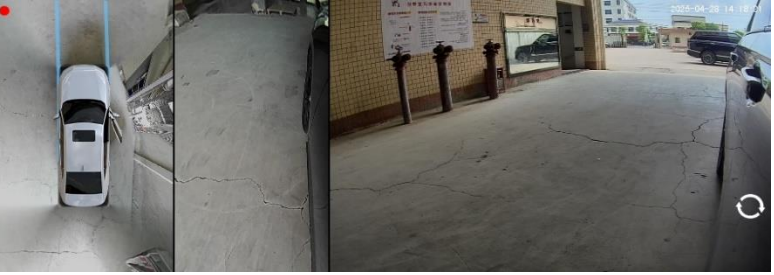

俯视图

右(全景)图像

右盲区图像

● 车辆行驶速度<mark>高于25KM/H</mark>时,显示为下图模式。

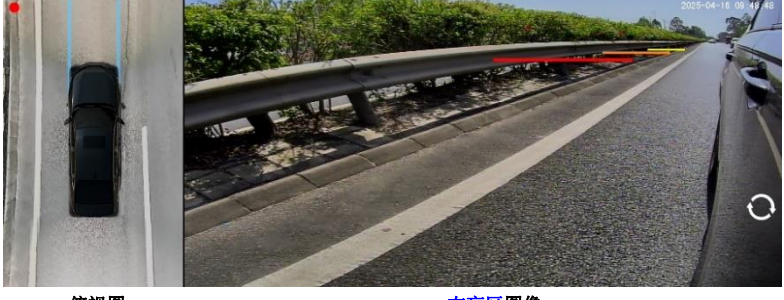

 俯视图
 右盲区图像

 标线对应的距离
 红线:约3.15米
 橙线:约11.2米
 黄线:约24米

#### 2.2开启左转灯向时:

显示出俯视图和左侧图像。其余与上述功能相同。

#### 车辆行驶

# 3 车辆行驶时

3.1 D档时的界面

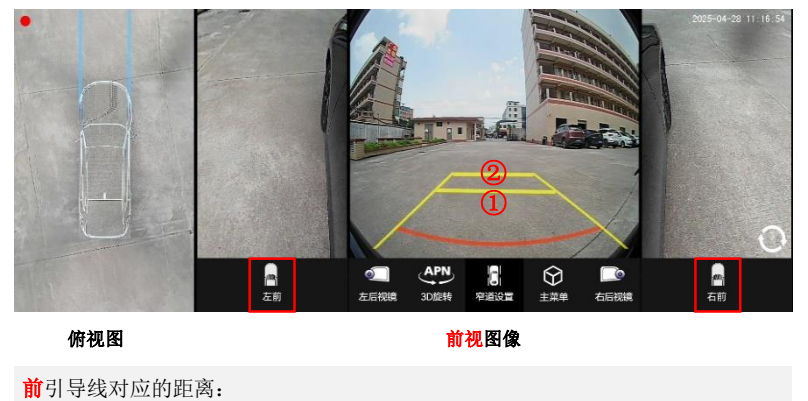

红色:约0.6米 黄色线①:约1.6米 黄色线②:约2.5米

若原车配置有前后雷达:前雷达工作时,探测到障碍物, 会触发显示全景画面。在画面上会显示相应颜色的雷达波段。

#### 车辆行驶

使 用 说 明

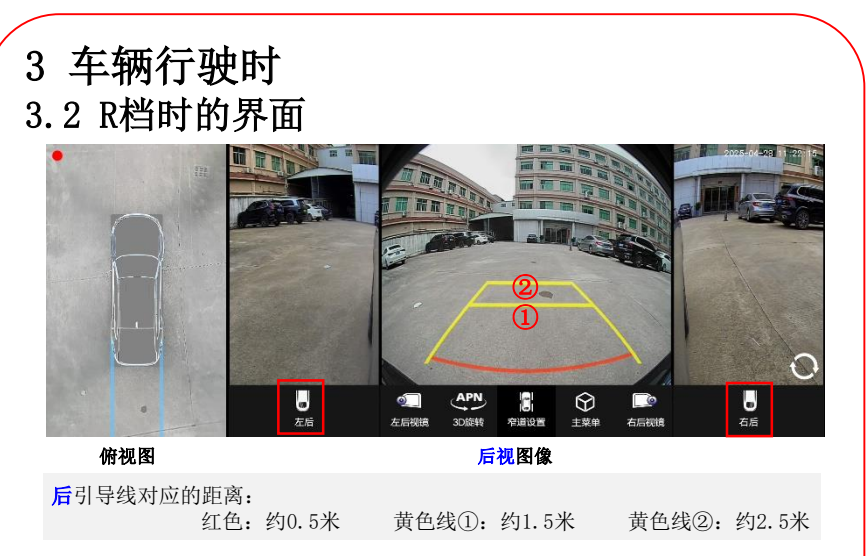

若原车配置有前后雷达:后雷达工作时,探测到障碍物, 会触发显示全景画面。在画面上会显示相应颜色的雷达波段。

### 全景主界面

使 用 说 明

### 4 全景主界面

● 用户可在 DA 屏上, 通过触摸屏, 操作全景系统各种功能。

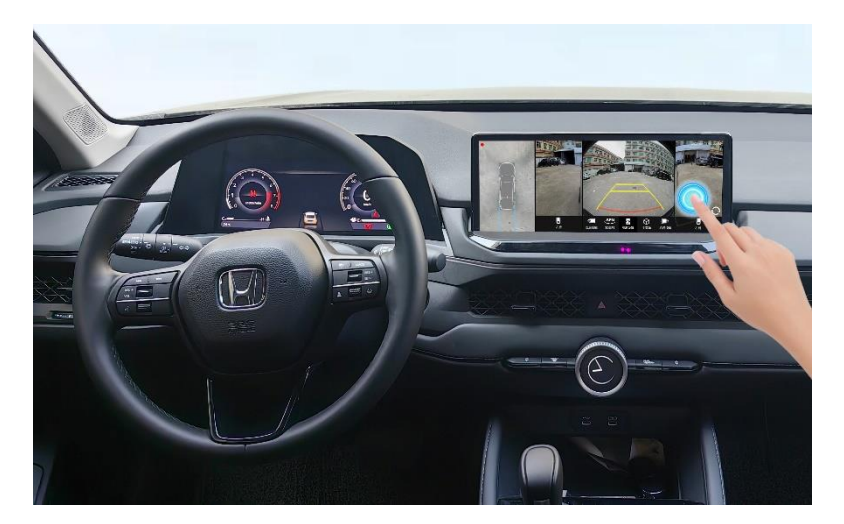

全景主界面

#### 4.1 底盘模式

点击鸟瞰图变更透明底盘的功能,需要是在设置中底盘透明设 定为"打开"时才能操作。

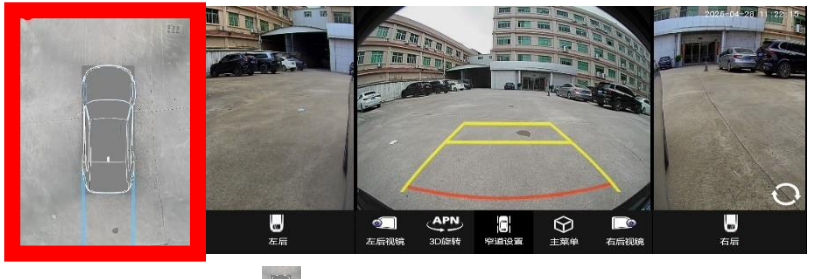

- ▶ 点击鸟瞰图车模 📓 ,可以切换模式(透明或不透明)。
- 左右滑动车模可以查看不同视角。

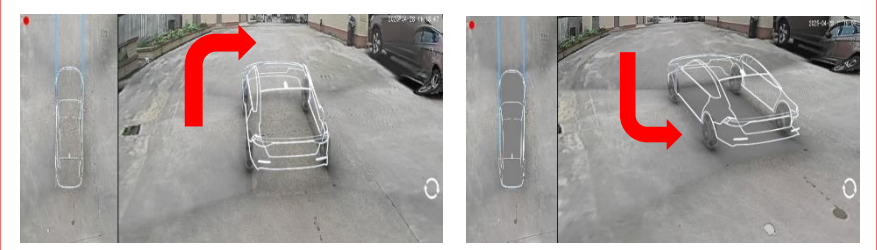

### 全景主界面

### 4.2 视图切换

点击对应的触摸屏图标,可以切换3D视图、前视图、前广角
 视图、前窄道视图、后视图、后广角视图后窄道视图、左右窄
 道视图、相关控件操作说明如下图:

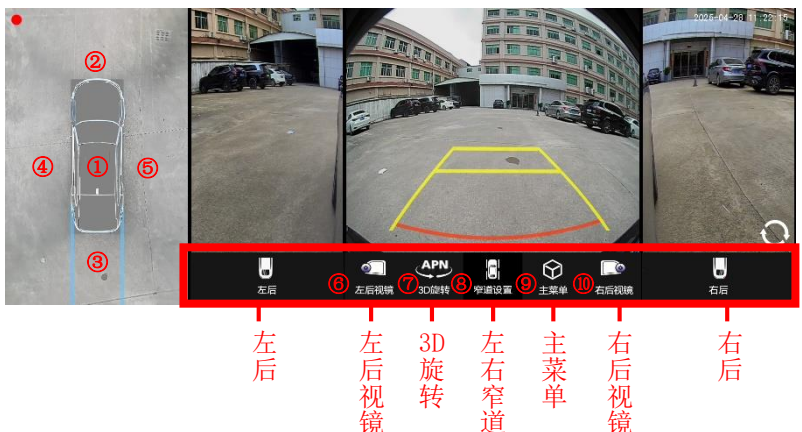

| 1    | 车模   | 点击车模, 切入透明底盘模式 |
|------|------|----------------|
| 2    | 车模前方 | 点击切入前视+左前+右前画面 |
| 3    | 车模后方 | 点击切入后视+左后+右后画面 |
| 4    | 车模左方 | 点击切入左前+左后画面    |
| 5    | 车模右方 | 点击切入右前+右后画面    |
| 6    | 左后视镜 | 点击切入左视LWC画面    |
| 7    | 3D旋转 | 点击切入3D环视界面     |
| 8    | 窄道设置 | 点击切入窄道设置       |
| 9    | 主菜单  | 点击切入菜单设置画面     |
| (10) | 右后视镜 | 点击切入右视LWC画面    |

主菜单界面

#### 5. 设置菜单栏

● 点击 DA 触摸屏,在全景主界面点击"主菜单",显示如下界面:

| <u> </u>        | 用户设置                 |          |    |
|-----------------|----------------------|----------|----|
| <u>لم</u>       | 转向控制<br>转向显示模式       | 关闭<br>打开 |    |
|                 | 开机环视<br>触发延时关闭       |          |    |
| <u>行车记</u> 录    | 底盘透视                 |          |    |
| <u></u><br>系统信息 | <b>平侯</b> 设直<br>时间设置 |          |    |
|                 | 录像时长           D档触发  |          |    |
|                 |                      | 保存       | 返回 |

| NO. | 点击按键 | 功能说明                                                                |
|-----|------|---------------------------------------------------------------------|
| 1   | 用户设置 | 关于转向控制、转向显示模式、开机环绕、触发延时关<br>闭、车模透明度、车模设置、时间设置、录像时长、D<br>档触发等开 关的设置。 |
| 2   | 行车记录 | 关于 U 盘所记录6个摄像头均会录制进行回放、锁定、<br>删除等相关操作。                              |
| 3   | 系统信息 | 对系统程序与车模文件进行升级更新。                                                   |

#### 设置功能

### 6. 用户设置

• 在用户设置主界面,点击右侧选项,进行功能调整。

**6.1.1 转向控制:** 打转向灯时,是否开启 6路全景 画面显示 (默认打开)。显示时,画面与转向灯方向一致:左转向显示左侧 画面,右转 向显示右侧画面。

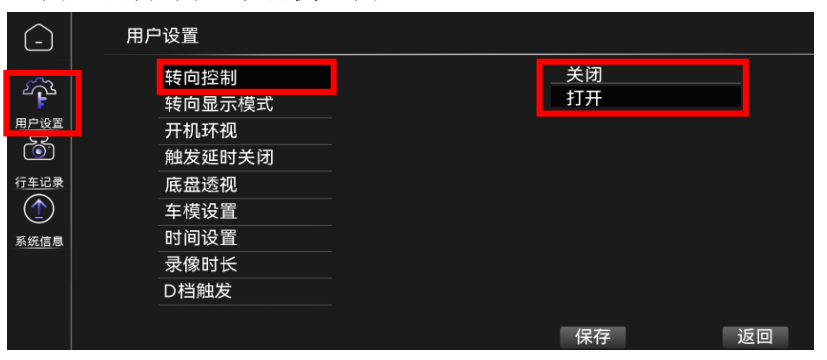

6.1.2 转向控制模式:用户可以选择2D、3D或APN模式。(默认 APN模式)

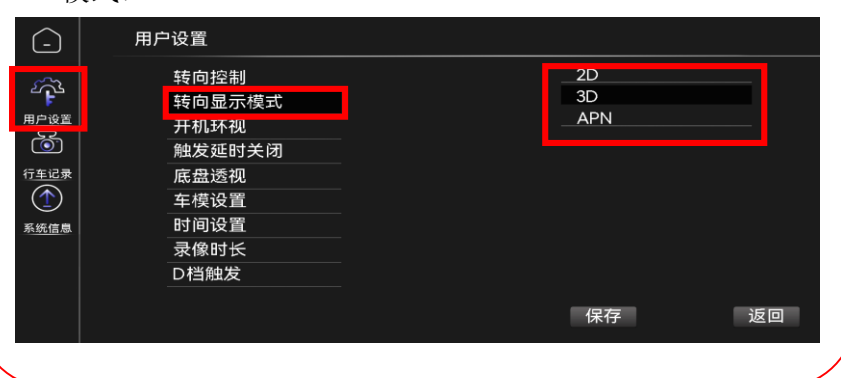

## 设置功能

# 请选择2D、3D或APN模式

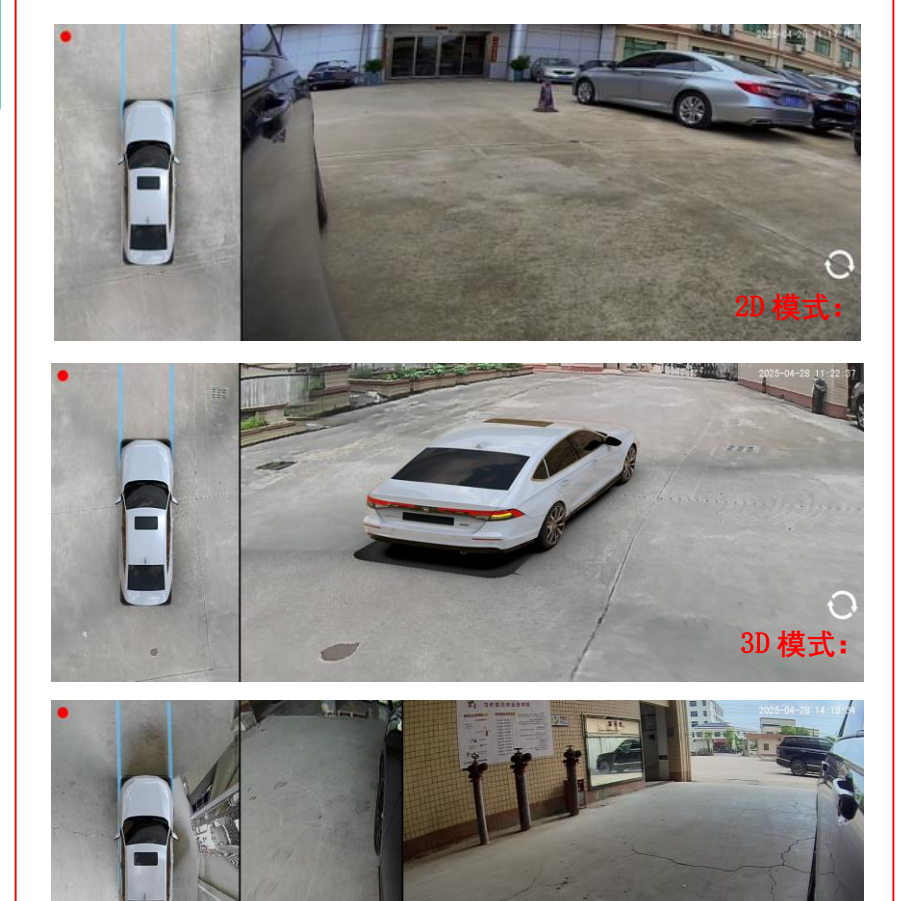

#### 设置功能

使用说明

- **6.1.3 开机环绕:**车辆开启电源时,DA上自动显示6路全景,自动旋转环视车辆周围状况。
- ●用户可根据需求,对进行关闭、显示10秒、显示30秒的设定。 (默认设置:10秒)

| <u> </u>                                                                                                    | 用户设置                                                     |                  |
|----------------------------------------------------------------------------------------------------|----------------------------------------------------------|------------------|
| <ul> <li>□</li> <li>□</li> <li>□<th>转向控制<br/>转向显示模式<br/>开机环视<br/>触发延时关闭<br/>底盘透视<br/>车模设置<br/>时间设置</th><th>关闭<br/>10秒<br/>30秒</th></li></ul> | 转向控制<br>转向显示模式<br>开机环视<br>触发延时关闭<br>底盘透视<br>车模设置<br>时间设置 | 关闭<br>10秒<br>30秒 |
|                                                                                                    | 录像时长<br>D档触发                                             | 保存 返回            |

注意:用户选择后,点击"保存",才生效。

**6.1.4 触发延时关闭:**左右转向、倒车等操作停止后,由6路 全景界面返回到DA界面的时间(秒)。

用户可根据需求,设定为0秒、3秒、5秒、10秒、30秒、常开。
 (默认设置:3秒)

#### 设置功能

| 6.1.5 底盘透视: | 设置6路全景车模显示模式: | 透明或实体。 |
|-------------|---------------|--------|
| (透明底盘默认是    | 关闭)           |        |

| <u> </u> | 用户设置           |   |          |    |
|----------|----------------|---|----------|----|
| <b>1</b> | 转向控制<br>转向显示模式 |   | 关闭<br>打开 |    |
|          | 开机环视<br>触发延时关闭 |   |          |    |
| 行车记录     | 底盘透视           | 1 |          |    |
| 系统信息     | 时间设置           |   |          |    |
|          |                |   |          |    |
|          |                |   | 保存       | 返回 |

**6.1.6 车模设置:** 设置6路全景主界面环视图和鸟瞰图显示的汽车模型。

● 用户可根据需求,点击图标" < / ▶ "选定车模→点击保存,即更换成。

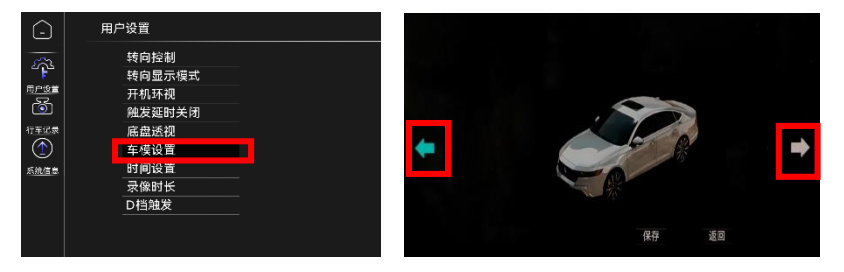

- 点击"保存"按钮,保存当前界面显示的车模。
- 点击"返回"按钮,返回到上层主菜单。

### 设置功能

#### 6.1.7 时间设置: 设置6路全景系统当前时间。

● 用户输入实际的日期和时间后,点击确认。

| 时间设置 |   |      |   |    |   |    |   |   |   |    |   |
|------|---|------|---|----|---|----|---|---|---|----|---|
| 年份   | 0 | 2025 | 0 | 月份 | 0 | 04 | 0 | B | 0 | 28 | O |
| 小时   | 0 | 11   | 0 | 分钟 | 0 | 19 | 0 | 秒 | 0 | 54 | O |
|      |   |      |   |    |   |    |   |   |   |    |   |
|      |   |      |   |    |   |    |   |   |   |    |   |
|      |   |      |   | 确定 |   | 返回 |   |   |   |    |   |

**注意**:如车辆协议中含有同步原车时间的数据,则6路全景系统自动同步时间。

6.1.8 录像时长: 全景录像时,每一段视频的时长。

用户可根据需求设置: 3分钟、5分钟、10分钟。(默认: 3分钟)

| -                                                    | 用户设置                                           |                    |   |
|------------------------------------------------------|------------------------------------------------|--------------------|---|
|                                                      | 转向控制<br>转向显示模式<br>开机环视                         | 3分钟<br>5分钟<br>10分钟 |   |
| <ul> <li>行车记录</li> <li>行车记录</li> <li>所统信息</li> </ul> | 触发延时关闭<br>底盘透视<br>车模设置<br>时间设置<br>录像时长<br>D档触发 |                    |   |
|                                                      |                                                | 保存    返回           | 2 |

### 设置功能

6.1.9 D档触发:前进档(D档)时,主动触发显示6路全景。

●用户可根据需求,设定打开或关闭。(默认:打开)

| <u> </u>                                                                                                    | 用户设置   |    |    |
|----------------------------------------------------------------------------------------------------|--------|----|----|
| 272<br>1                                                                                                    | 转向控制   | 关闭 |    |
| 用户设置                                                                                                    | 开机环视   |    |    |
| <ul> <li>①</li> <li>①</li> <li>②</li> <li>②</li> <li>②</li> <li>②</li> <li>②</li> <li>②</li> <li>②</li> <li>②</li> <li>②</li> <li>②</li> <li>②</li> <li>②</li> <li>②</li> <li>②</li> <li>②</li> <li>②</li> <li>③</li> <li>③</li></ul> | 触发延时关闭 |    |    |
|                                                                                                    | 车模设置   |    |    |
| 系统信息                                                                                                    | 时间设置   |    |    |
|                                                                                                    | D档触发   |    |    |
|                                                                                                    |        | 保存 | 返回 |

#### 行车记录

### 7. 行车记录

产品在已插入U盘的情况下,可以进行如下操作: 在设置菜单栏界面,点击"行车记录",显示如下界面: 可以①查看U盘中保存的录像文件。

②对录像文件进行回放、锁定、解锁、删除。

③对U盘格式化操作。

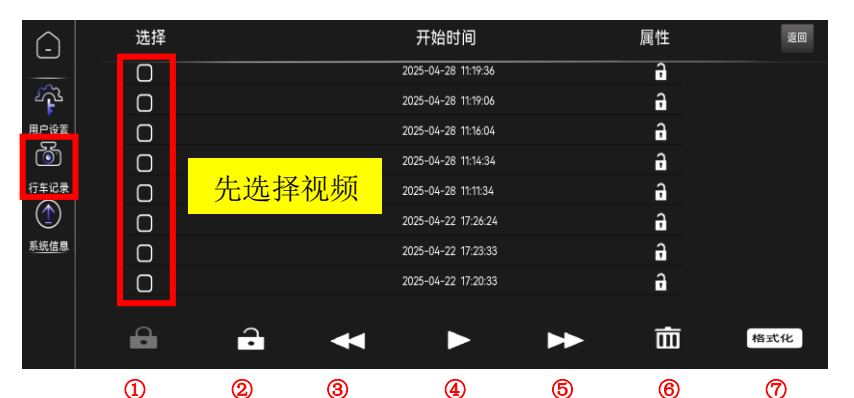

| 按键             | 名称  | 详细功能                                |  |
|----------------|-----|-------------------------------------|--|
| 1              | 锁定  | 选择视频,可以多选。文件被锁定后,不会被系统自动覆盖          |  |
| 2              | 解锁  | 选择视频,可以多选。 <b>请慎重解锁,以免重要录像文件被覆盖</b> |  |
| 3              | 播放A | 点击播放上一个视频                           |  |
| 4              | 功能  | 选择视频,可进行播放或暂停播放                     |  |
| 5              | 播放B | 点击播放下一个视频                           |  |
| 6              | 删除  | 选择视频,点击"删除",会删除对应文件。                |  |
| $\overline{O}$ | 格式化 | 点击"格式化",删除U盘中的所有内容,整理碎片并恢复U盘性能。     |  |

### 行车记录

使 用 说 明

### 录像功能:

●产品并非行车记录仪。

①车辆电源开启后,系统开始录像;

②车辆电源关闭后,录像停止。

③产品不具有停车监控和碰撞保存等功能。

建议每隔3月格式化U盘一次。
 定期整理磁盘碎片,可以恢复U盘性能。
 防止U盘损耗带来的录像不能写入等故障。

• 格式化时,请谨慎操作。如有重要视频,请提前进行备份。

## 系统信息

# 9. 系统信息

● 用户在设置菜单栏界面,点击"系统信息",显示如下界面:

| -            | 系统信息 |                 |           |    |
|--------------|------|-----------------|-----------|----|
| ~ <b>O</b> ~ |      |                 |           |    |
| <sup>2</sup> | 软件版本 | 01.25.042830120 |           |    |
| 用户设置         | 硬件版本 | L0.00.61C3.0AU0 |           |    |
| ò            | 屏幕参数 | HD-1920x720     | 3332 C    |    |
| 行车记录         | MCU  | 250401 540317   | 一部の       |    |
| $(\uparrow)$ | MPU  | 28.241011.82    | LEIDATIVA |    |
| 系统信息         | 运行内存 | 4Gb             |           |    |
|              | 可用内存 | 0GB             |           |    |
|              | 总内存  | 0GB             |           |    |
|              | 重启设备 |                 | 升级        | 返回 |
|              |      |                 |           |    |

#### ● 重启设备只是单纯重启,无恢复出厂设置功能。

参考事项

### 性能参数

参考事项

### 性能参数

| 项目              |         | 性能参数                                            |
|-----------------|---------|-------------------------------------------------|
|                 | 工作温度    | $-30^{\circ}\text{C}^{\sim}+75^{\circ}\text{C}$ |
| <del>→</del> मा | 工作电压    | 12V                                             |
| 土机              | 暗电流     | 12V/3mA                                         |
|                 | 最大消耗电流  | 630mA                                           |
|                 | 储存温度    | −20°C~+70°C                                     |
| 摄像斗             | 工作电压    | 5V                                              |
| 城區入             | 图像像素(注) | 1920(H)*1080 (V)                                |
|                 | 防水等级    | IP67                                            |

备注:

1. 此处为摄像头单品参数。最终图像显示像素与显示屏的分辨率相关。

2. 25款雅阁DA显示屏的像素是1920\*720,即6路全景最终显示的分辨率为720P格式。

### 参考事项

### 使用时的注意事项

参考事项

## 故障排除

| 现象                         | 原因分析                                              | 排除方法                           |
|----------------------------|---------------------------------------------------|--------------------------------|
| 打开车辆电源时,<br>无全景环绕图标显示。     | 用户在设置中,关闭了此功<br>能                                 | 非故障。在设置中开启此功<br>能即可。           |
| 开启转灯灯时,盲区图像<br>上,缺少颜色标线    | 车速低于25KM/时,是没有<br>标线的。                            | 非故障,属于正常功能。<br>时速25KM以上才会显示标线。 |
| 图像樟糊不清戓夺形                  | 摄像头表面附有雪、泥、水<br>滴、污物等                             | 清洁摄像头                          |
|                            | 摄像头外观被刮伤                                          | 联系店更换摄像头                       |
| 在车前无阴影的情况下,<br>透明底盘出现黑色条纹  | 内部设置参数变化,导致图<br>像合成异常                             | 联系特约店调整                        |
| 车辆熄火后,驾驶人员没                | 属于正常现象                                            | 非故障。属于正常现象                     |
| 车辆并倒车,6路全景画面<br>可能会出现几秒黑屏。 | 此特殊情况下马上倒车,6<br>路主机未完全启动。                         | 车辆锁门解锁的情况下,不<br>会出现此现象         |
| 车辆关闭电源或锁门后,6<br>路主机指示灯还在闪烁 | 属于正常现象<br>6路主机在车辆锁门<br>15分钟后(车辆总线数据停<br>止),再自动关闭。 | 非故障。<br>属于正常现象                 |
|                            | 未插入U盘                                             | 插入高速U盘                         |
| 车辆电源打开后,界面显<br>示不录像        | U长期未维护,性能损耗。<br>无法写入录像                            | 定期格式化U盘<br>(每个季度)              |
|                            | U已损耗完,已损坏。<br>无法写入录像                              | 在正规渠道购买高速U盘                    |
| 视频录像被覆盖了,<br>无法锁定和长久保存。    | 产品并非行车记录仪,不具<br>有录像锁定功能                           | 对重要的视频,提前下载备<br>份。防止被覆盖。       |

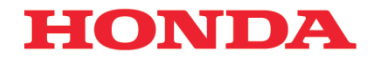

本田汽车用品 (广东) 有限公司 Honda Access China Corp. 中国广东省佛山市南海区狮山镇小塘三环西工业区 电话: 0757 - 8663 6100 传真: 0757 - 8663 6229 www.honda-access.cn